# 年度更新申告 手続画面

|                                                   |                                                      | 5 - Q                                                     | × û ☆ ű       |
|---------------------------------------------------|------------------------------------------------------|-----------------------------------------------------------|---------------|
| 🤗 労働保険年度更新申告   🗙 🔛                                |                                                      |                                                           |               |
| ファイル(E) 編集(E) 表示(⊻) お気に入り( <u>A</u> )             | ツール(I) ヘルプ( <u>H</u> )                               |                                                           |               |
|                                                   |                                                      | 🕜 e-Govヘルプ 🔳 🛛 🖙 お問合せ 🛛 🖶 ち                               | <u>ナイトマップ</u> |
| 電子申請システム 🎾                                        | <ul> <li>労働保険年度更新</li> </ul>                         | 申告                                                        |               |
| ※ P11の年度更新申告<br>(申請書作成画面表示                        | の詳細画面を表示し<br>示時点で閉じていな(                              | ノてください。<br>ナれば、そのまま表示されております。                             | )             |
| <ul> <li>         ・         ・         ・</li></ul> | <b>手続概要</b><br>概算保険料、増加概算保険料、確定<br>件に従って、同時に提出する申告書の | 保険料の申告・納付をする事業主が、保険料を納付する際、厚生労働省令に規定<br>D記載内容と手続を示したものです。 | ミする要          |
| 指定した条件は以下の通りで<br>す。                               | 電子申請システムによる                                          | 手続に関する情報                                                  |               |
| <b>手続名に</b> キーワード <b>:「年度更新</b><br>申告」の 全てを含む手続   | 提出方法                                                 | この手続は電子申請が行えます。<br>署名が必要な手続のため、電子証明書が必要です。                |               |
|                                                   |                                                      |                                                           | 🔍 100% 🛛 🔻    |
|                                                   |                                                      |                                                           |               |

|                                                |                                 |                             |                         |                    |                                        | X          |
|------------------------------------------------|---------------------------------|-----------------------------|-------------------------|--------------------|----------------------------------------|------------|
|                                                |                                 |                             |                         |                    | ג¢≁¢                                   | ☆ 🏵        |
| 🥭 労働保険年度更新申告   🗙 🔛                             |                                 |                             |                         |                    |                                        |            |
| ファイル(E) 編集(E) 表示( <u>V</u> ) お気に入り( <u>A</u> ) | ツール( <u>T</u> ) ヘルプ( <u>H</u> ) |                             |                         |                    |                                        |            |
|                                                | 別送書類                            | -                           |                         |                    |                                        | *          |
|                                                | 手続可能時間                          | 毎年6月1日から7月                  | 10日までの間。                |                    |                                        |            |
|                                                | 備考                              | -                           |                         |                    |                                        |            |
|                                                |                                 | ,<br>                       |                         |                    |                                        |            |
|                                                | この手続を電子申請を利用し                   | て申請する場合は、」                  | 以下から行ってくだ               | さい。                |                                        |            |
|                                                |                                 |                             |                         |                    |                                        | - n        |
|                                                | 労働保険概算・確定保険料等申告書                | <b>官(継続事業)</b>              |                         | 申請書                | を作成                                    |            |
|                                                | 申請者が作成した任意の添付書類                 | こ任意の添付書類                    |                         | 添付書                | 類署名                                    | E          |
|                                                | 電子申請                            |                             |                         | 申請                 | 書送信                                    |            |
|                                                |                                 |                             |                         |                    | 11111111111111111111111111111111111111 |            |
|                                                |                                 |                             |                         | 9.9420 × 1.1044    | radi                                   |            |
| 1. 「申請書送信」                                     | ボタンをクリックし                       | てください。                      | 署名                      | 操作が必要となります         | t.                                     |            |
|                                                |                                 |                             | 報入                      | 力後に表示される添作         | 書類指                                    |            |
|                                                | た回国で加陸により近日す                    | <u>の日で18たいより。計和</u>         | iie Dvieta i <u>添付書</u> | <u>親指定</u> 」をご確認下す | 50%                                    |            |
|                                                |                                 |                             |                         | σ                  | ページの先頭へ♪                               |            |
|                                                | ***********************         | 188555588855588855588855588 | ******                  |                    |                                        |            |
|                                                | 書面による手続及び電子                     | 申請システムによ                    | る手続の共通                  | 情報                 |                                        | -          |
|                                                |                                 |                             |                         |                    | ۹ 100%                                 | 6 <b>v</b> |
|                                                |                                 |                             |                         |                    | - 100 /                                | i di       |

## 提出する申告書の選択

| <ul> <li>         ・          ・          ・</li></ul>                                                                                                    | <ul> <li>□ ■ ×</li> <li>○ む問合せ ■</li> <li>※7する ×</li> </ul>              |
|----------------------------------------------------------------------------------------------------|--------------------------------------------------------------------------|
| ・・・・・・・・・・・・・・・・・・・・・・・・・・・・・                                                                                                    | <ul> <li>▶ ■ C × ① ☆ 松</li> <li>■ ○ あ問合せ ■</li> <li>終7する ×</li> </ul>    |
| 編集隆年度更新申告   電子 ② 送信データ選択   e-Gov [×]<br>ル(E) 編集(E) 表示(Y) お気に入り(A) ツール(I) ヘルプ(H)<br>② e-Govへルブ<br>e-Govへルブ<br>e-Govへルブ<br>step.1 手就選択 ≫ O step.2 申請選択 ≫ O step.3 基本情報 ≫ O step.4 述付指定 ≫ O step.5 申請素思 ≫ O step.8 到達確認<br>提出する申請届出書等を選択<br>P請届出書預かり票の指定                                                                          | ■ (E) お問合せ ■<br>終了する 🗙                                                   |
| ル(E) 編集(E) 表示(Y) お気に入り(A) ツール(E) ヘルブ(H)            e・Gov 電子申請システム             e・Gov 電子申請システム             step.1 手統選択 >> 0 step.2 申請選択 >> 0 step.3 基本情報 >> 0 step.4 述付指定 >> 0 step.5 申請未思 >> 0 step.6 到速確認             提出する申請届出書等を選択             · 丁順を表示         探作の手順を確認する場合は、「手順を表示」ボタンをクリックしてください             · 丁請届出書預かり票の指定 | <ul> <li>         ・         が問合せ         ・         ・         ・</li></ul> |
| ・Gov電子申請システム             ・Covへルゴ             ・             ・                                                                                                    | ■ E お問合せ ■<br>終了する X                                                     |
| step.1 手続選択 ※ O step.2 申請選択 ※ O step.3 基本情報 ※ O step.4 添付指定 ※ O step.5 申請意思 ※ O step.6 到達確認         提出する申請届出書等を選択         ● 手順を表示         操作の手順を確認する場合は、「手順を表示」ボタンをクリックしてください         申請届出書預かり票の指定                                                                                                    | 終了する 🗙                                                                   |
| 提出する申請届出書等を選択<br><b>● 手順を表示</b><br>操作の手順を確認する場合は、「手順を表示」ボタンをクリックしてください<br>申請届出書預かり票の指定                                                                                                    |                                                                          |
| ● 手順を表示<br>操作の手順を確認する場合は、「手順を表示」ボタンをクリックしてください 申請届出書預かり票の指定                                                                                                    |                                                                          |
| 申請届出書預かり票の指定                                                                                                    |                                                                          |
|                                                                                                    |                                                                          |
| # <b>照】</b> ボタンで「申請届出書預かり票」を指定し、【読込】ボタンを押してください。<br>み込まと、預かり声に記録している作成済み申請届出書等の明細を表示しますので、提出する申請届出書、添付書類等を選択してください。                                                                                                    |                                                                          |
| っこして、TAR Same Labor College Anno Familia Good Anno Labor College Street Street Street Labor College California (1997)<br>5、再提出(補正申請)を行う場合には、再提出用の申請届出書等をあらかじめ作成し、e-Govic保管して預かり票に追記しておく必要がありますので、ご注意ください。                                                                                                    |                                                                          |
| 動り票指定 参照… 読込                                                                                                    |                                                                          |
| 頃かり票を読み込むと、ここに明細が表示す。                                                                                                    |                                                                          |
| 2. 「参照」ボタンを<br>クリックしてください。                                                                                                    |                                                                          |
|                                                                                                    |                                                                          |

D

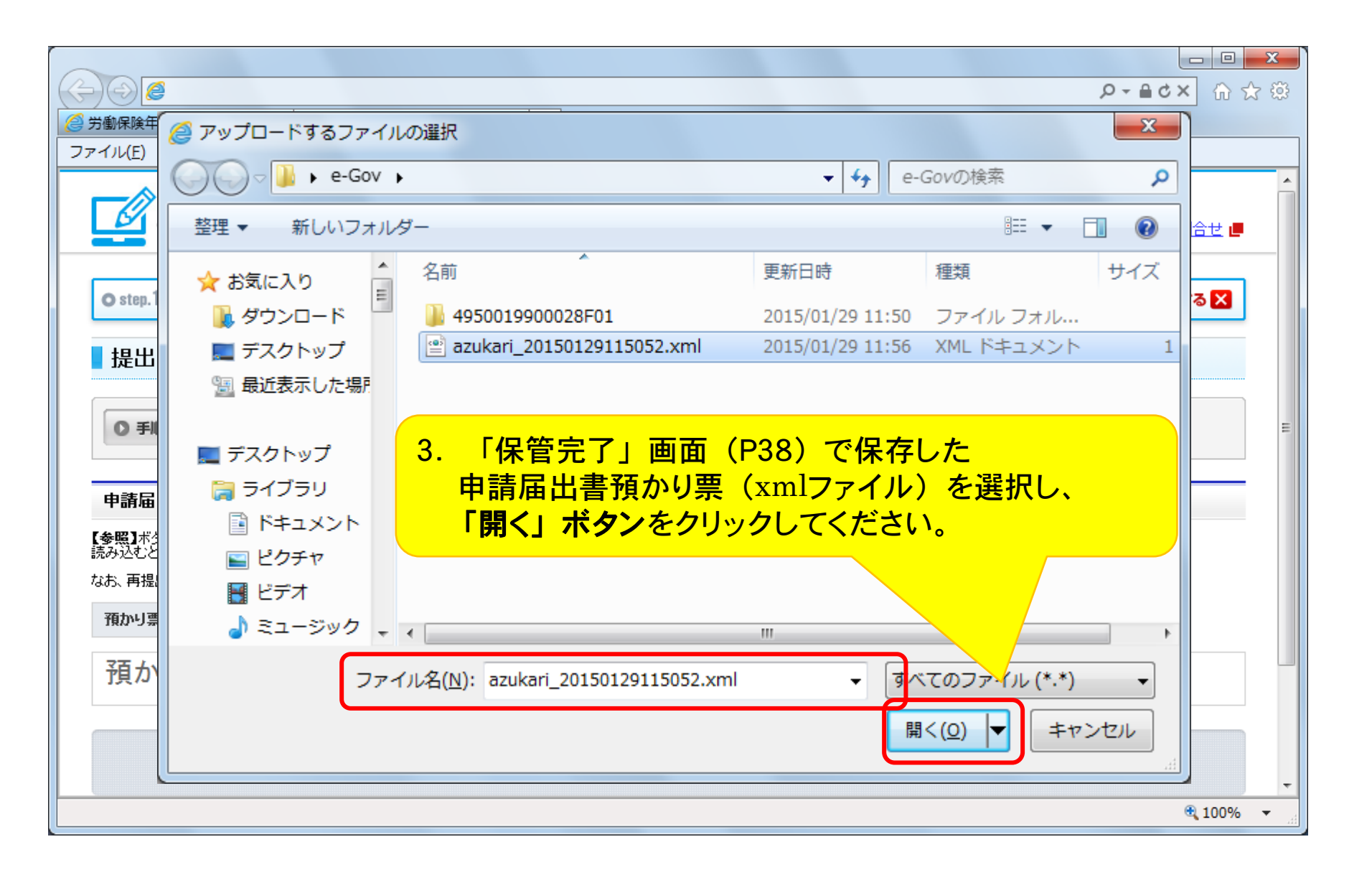

| $(\Leftarrow) \textcircled{\begin{tabular}{lllllllllllllllllllllllllllllllllll$                                                                                                    | ۵ + ۹                 | <b>८×</b> ि ☆ |
|----------------------------------------------------------------------------------------------------|-----------------------|---------------|
| 受 労働保険年度更新申告   電子…                                                                                                    |                       |               |
| ファイル(F) 編集(E) 表示(V) お気に入り(A) ツール(T) ヘルプ(H)                                                                                                    |                       |               |
| e-Gov電子申請システム                                                                                                    | የ <u>e-Govヘルブ</u> 📕 🕒 | お問合せ 🧧        |
| Ostep.1 手統選択 ≫ Ostep.2 申請選択 ≫ Ostep.3 基本情報 ≫ Ostep.4 添付指定 ≫ Ostep.5 申請意思 ≫ Ostep                                                                                                    | p.6 到速確認 🗱            | *7 <b>3</b> 8 |
| 提出する申請届出書等を選択                                                                                                    |                       |               |
| ● 手順を表示 操作の手順を確認する場合は、「手順を表示」ボタンをクリックしてください                                                                                                    |                       | E             |
| 申請届出書預かり票の指定                                                                                                    |                       |               |
| 【参照】ボタンで「申請届出書預かり票」を指定し、【読込】ボタンを押してください。<br>読み込むと、預かり票に記録している作成済み申請届出書等の明細を表示しますので、提出する申請届出書、添付書類等を選択してください。<br>なお、再提出(補正申請)を行う場合には、再提出用の申請届出書等をあらかじめ作成し、e-Govlこ保管して預かり票に追記して <mark>おく必要がありますの</mark> | 2で、ご注意ください。           |               |
| 預かり票指定 C:\Users\ Desktop\e-Gov\azukari_20150129115052.xml 参照 読込                                                                                                    |                       |               |
| 預かり票を読み込むと、ここに明細が表示されます                                                                                                    |                       |               |
|                                                                                                    |                       |               |
| クリックしてください。                                                                                                    |                       |               |
|                                                                                                    |                       | 🔍 100% 🔻 🔡    |

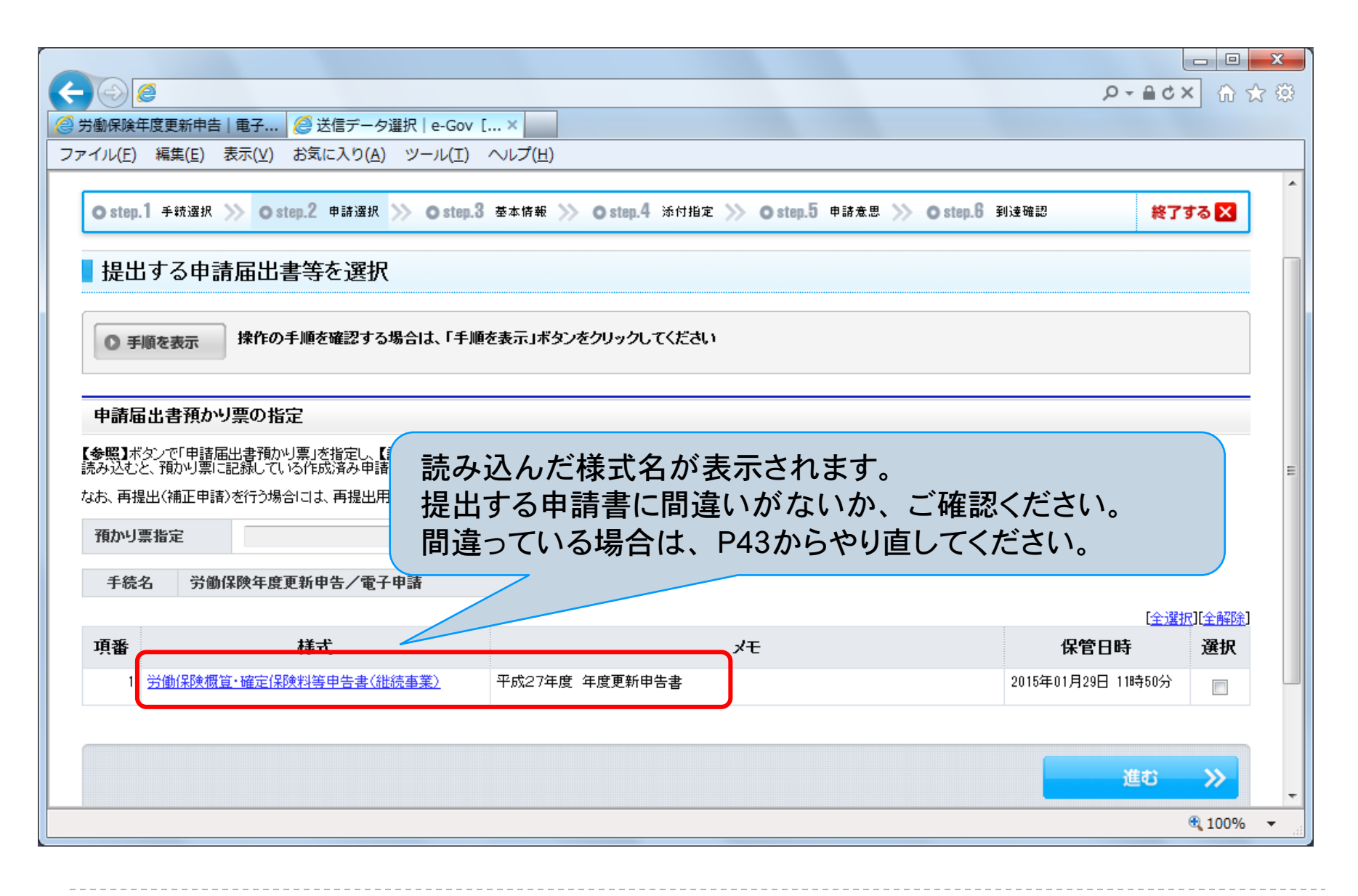

| 🦉 労働保険年度更新                                  | 新申告 電子 <i> (</i> 登 送信データ選択 e-Gov                                                      | · [ ×                                                   |                                 |                               |
|---------------------------------------------|---------------------------------------------------------------------------------------|---------------------------------------------------------|---------------------------------|-------------------------------|
| ファイル( <u>E</u> ) 編集                         | ( <u>E</u> ) 表示(⊻) お気に入り( <u>A</u> ) ツール( <u>T</u> )                                  | ヘレプ( <u>H</u> )                                         |                                 |                               |
| Ostep.1 手統                                  | 選択 ≫ ostep.2 申請選択 ≫ ostep.                                                            | 3 基本情報 ≫ Ostep.4 添付指定                                   | を ≫ Ostep.5 申請意思 ≫ Ostep.6      | 到速確認 終了する 🗙                   |
| 提出する                                        | 申請届出書等を選択                                                                             |                                                         |                                 |                               |
| ● 手順を表                                      | 示 操作の手順を確認する場合は、「手」                                                                   | 順を表示」ボタンをクリックしてください                                     | ,1                              |                               |
| 申請届出書<br>【参照】ボタンで「<br>読み込むと、預か<br>なお、再提出(補正 | 預かり票の指定<br>申請届出書預かり票」を指定し、【読込】ボタンを<br>り票に記録している作成済み申請届出書等の明<br>正申請)を行う場合には、再提出用の申請届出書 | 押してください。<br>細を表示しますので、提出する申請届J<br>特をあらかじめ作成し、e-Govlこ保管し | 5. <b>「選択」チェッ</b> ク<br>チェックを入れて | <mark>クボックス</mark> に<br>ください。 |
| 預かり票指定                                      |                                                                                       |                                                         | 参照                              |                               |
| 手続名                                         | 労働保険年度更新申告/電子申請                                                                       |                                                         |                                 | 况][全解除]                       |
| 項番                                          | 様式                                                                                    |                                                         | УŦ                              | 保管日時 選択                       |
| 1 <u>労働保</u>                                | <b>1 映概宜·確定保険料等申告書(継続事業)</b>                                                          | 平成27年度 年度更新申告書                                          |                                 | 2015年01月29日 11時50分            |
|                                             |                                                                                       | 6. 「進む」<br>クリックして                                       | <b>ドタン</b> を<br>てください。          | 進む >> 、                       |

## 申請者基本情報の入力

|                                                                                                    | - □                                       | <b>x</b> |
|----------------------------------------------------------------------------------------------------|-------------------------------------------|----------|
|                                                                                                    |                                           |          |
| ファイル(E) 編集(E) 表示(⊻) お気に入り(A) ツール(I) ヘルプ(出)                                                                                                    |                                           |          |
| Ostep.1 手統選択 ≫> Ostep.2 申請選択 ≫> Ostep.3 基本情報 ≫> Ostep.4 添付指定 ≫> Oste                                                                                           | p.5 申請意思 ≫ Ostep.6 到速確認 終了する 🗙            |          |
| 基本情報入力                                                                                                    |                                           | =        |
| 申請者・届出者および連絡先に関する情報などの基本情報を入力してください。複数の申請を一度に行う場合は、全ての                                                                                                    | )手続に基本情報を入力してください。                        |          |
| ◎ 手順を表示 操作の手順を確認する場合は、「手順を表示」ボタンをクリックしてください                                                                                                    |                                           |          |
| 申請一覧       ガイダンス?         申請届出する手続の基本情報を入力してください。       基本情報の入力         項番       手続名         1<       労働保険年度更新申告/電子申                                           | <b>請者・届出者に関する情報」</b> につい<br>な情報を入力してください。 | て        |
|                                                                                                    |                                           |          |
| 諸       現在入力中の手続です ②         現在入力中の手続です ③       ■         申請者・届出者に関する情報         氏名(法人・団体の場合は代表者氏名)         氏名の漢字・フリガナを入力する際には、姓と名の間に全:         漢字         フリガナ | 角スペースを入力してください。                           | Ţ        |

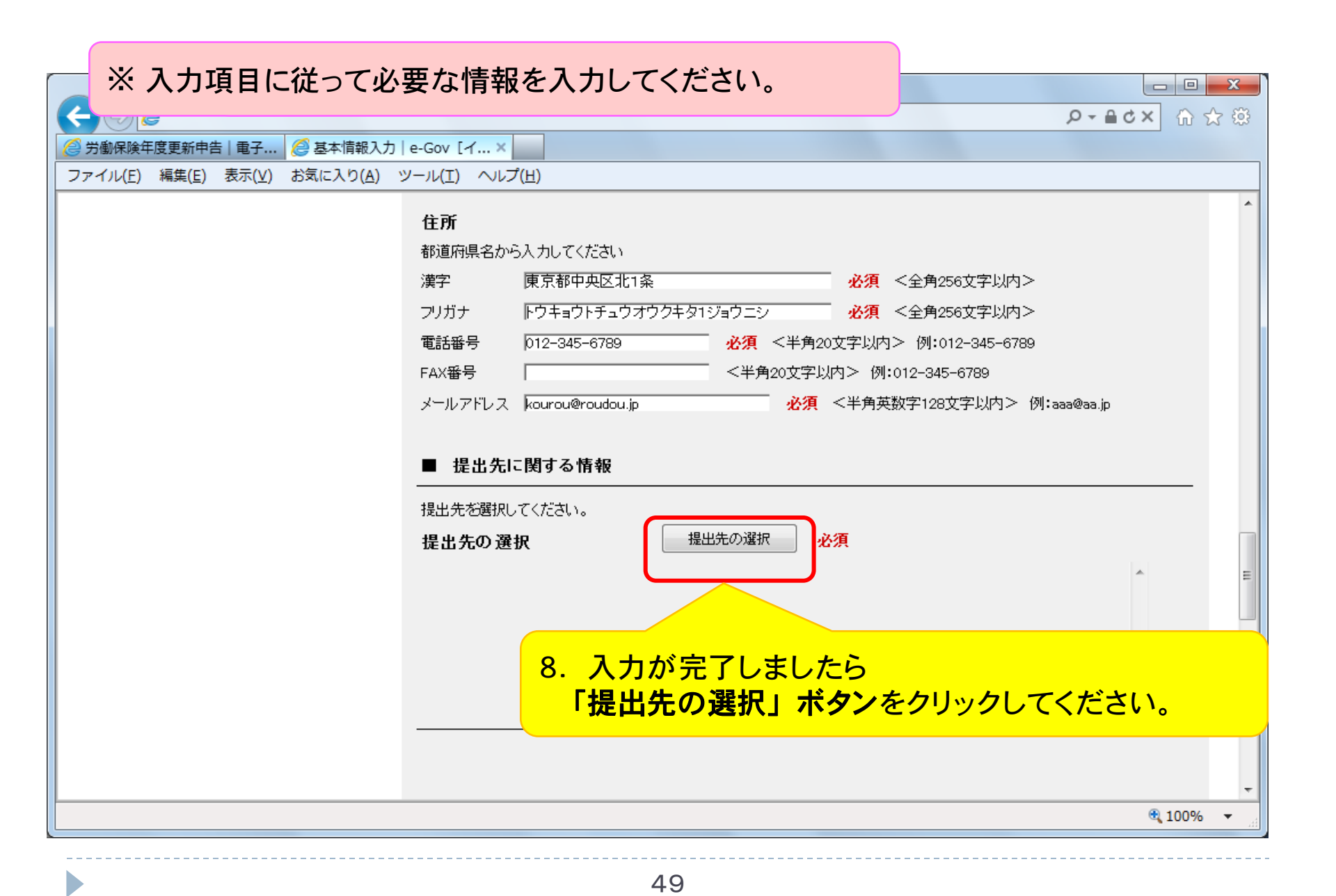

#### 提出先の選択

|                                                                             | Q              | - ≜¢× û ☆ ©        |
|-----------------------------------------------------------------------------|----------------|--------------------|
| 🧭 労働保険年度更新申告   電子 🦉 基本情報入力   e-Gov [イー 🧭 提出先選択   e-Gov [イー 🗙                |                |                    |
| ファイル(E) 編集(E) 表示(Y) お気に入り(A) ツール(I) ヘルプ(H)                                  |                |                    |
| e-Gov電子申請システム                                                               | e-Govへルブ     L | ▲<br>● <u>お問合せ</u> |
|                                                                             |                | 閉じる 🗙              |
| ■ 提出先選択                                                                     |                |                    |
| ● 手順を表示 操作の手順を確認する場合<br>提出先を選択してください。                                       | 、て             | E                  |
| 提出先を選択                                                                      |                |                    |
| 大分類(都道府県など)から順に提出先を選択してください。<br>選択によっては中分類および小分類は存在しないことがあります。<br>大分類 東京労働局 | <b>-</b>       |                    |
| ※年度更新申告については、提出先として管轄の労働局を指定し<br>(中分類以下は空欄のままで構いません。)                       | してください。        | •                  |
| 設定<br>プ                                                                     |                |                    |
|                                                                             |                | 🔍 100% 🔻           |
|                                                                             |                |                    |

| $\leftarrow \bigcirc \bigcirc$        |                                                  | Q                    | ▲ C × 6 ☆ 袋                                                                                                    |
|---------------------------------------|--------------------------------------------------|----------------------|----------------------------------------------------------------------------------------------------|
| 🤗 労働保険年度更新申告   電子                     | │ 🥭 基本情報入力   e-Gov [イー… ) 🥭 提出先選択   e-Gov [イー… × |                      |                                                                                                    |
| ファイル( <u>E</u> ) 編集( <u>E</u> ) 表示(⊻) | お気に入り( <u>A</u> ) ツール(I) ヘルプ( <u>H</u> )         |                      |                                                                                                    |
| e-Gov電子申                              | 『請システム                                           | 😯 <u>e-Gov∧ル</u> プ 📕 | ▲ 1000 - 1000 - 10000 - 10000 - 1000 - 1000 - 1000 - 1000 - 1000 - 1000 - 1000 - |
|                                       |                                                  |                      | 閉じる 🗙                                                                                                    |
| 提出先選択                                 |                                                  |                      |                                                                                                    |
| ● 手順を表示 操作の                           | 手順を確認する場合は、「手順を表示」ボタンをクリックしてください                 |                      | E                                                                                                    |
| 提出先を選択                                |                                                  |                      |                                                                                                    |
| 大分類(都道府県など)から順に携<br>選択によっては中分類および小分   | 昆出先を選択してください。<br>類は存在しないことがあります。                 |                      |                                                                                                    |
| 大分類                                   | 東京労働局                                            | •                    |                                                                                                    |
| 中分類                                   |                                                  | Ŧ                    |                                                                                                    |
| 小分類                                   |                                                  | -                    |                                                                                                    |
| 設定                                    | 10. 提出先の選択後、<br>「設定」ボタンをクリックしてください。              |                      |                                                                                                    |
|                                       |                                                  |                      | •                                                                                                    |

|                                                                                                    |                                                  |                                                | ×□□<br>※ ☆ ☆ ☆ × 2 ≜ - Q |
|----------------------------------------------------------------------------------------------------|--------------------------------------------------|------------------------------------------------|--------------------------|
| 🤗 労働保険年度更新申告   電子 🤗 基本                                                                                                    | i報入力 e-Gov[イー 🥖 提出先選択 e-Gov[イー.                  | ×                                              |                          |
| ファイル(E) 編集(E) 表示(⊻) お気に入                                                                                                    | O(A) ツール(I) ヘルプ(H)                               |                                                |                          |
| e-Gov電子申請シス                                                                                                    | ペテム                                              | 🕜 <u>e-Gov^J</u>                               | 2 🕘 お問合せ 🔳               |
|                                                                                                    | Windows Internet Explorer                        | x                                              | 閉じる 🗙                    |
| 提出先選択         ● 手順を表示       操作の手順を確認         提出先を選択         大分類(都道府県など)から順こ提出先を選択<br>選択によっては中分類および小分類は存在し         大分類       東京         中分類       一         小分類       一         設定       人 | タブは表示中の Web ページにより<br>このタブを閉じますか?   11. 「はい」ボタンを | 閉じられようとしています。<br>(はい(Y) いいえ(N)<br>こクリックしてください。 |                          |
|                                                                                                    |                                                  |                                                | € 100% <b>▼</b>          |

|                                                                | 205 |
|----------------------------------------------------------------|-----|
|                                                                | 285 |
| ファイル(E) 編集(E) 表示(V) お気に入り(A) ツール(I) ヘルプ(H)<br>住所               |     |
| 住所                                                             |     |
|                                                                | ^   |
| 都道府県名から入力してください                                                |     |
| 漢字 東京都中央区北1条 必須 <全角256文字以内>                                    |     |
| フリガナ トウキョウトチュウオウクキタ1ジョウニシ 必須 <全角256文字以内>                       |     |
| 電話番号 012-345-6789 必須 <半角20文字以内> 例:012-345-6789                 |     |
| FAX番号                                                          |     |
| メールアドレス kourou@roudou.jp ・ · · · · · · · · · · · · · · · · · · |     |
|                                                                |     |
| ■ 提出先に関する情報                                                    |     |
|                                                                |     |
| 提出先の選択 提出先の選択 必須                                               |     |
| 東京労働局                                                          | =   |
|                                                                |     |
|                                                                |     |
|                                                                |     |
| 12. 提出先が表示されていることを確認します。                                       |     |
| 確認後、下へスクロールしてください。                                             |     |
|                                                                |     |
|                                                                | -   |
| € 100% ·                                                       | •   |

#### 申請者基本情報の送信

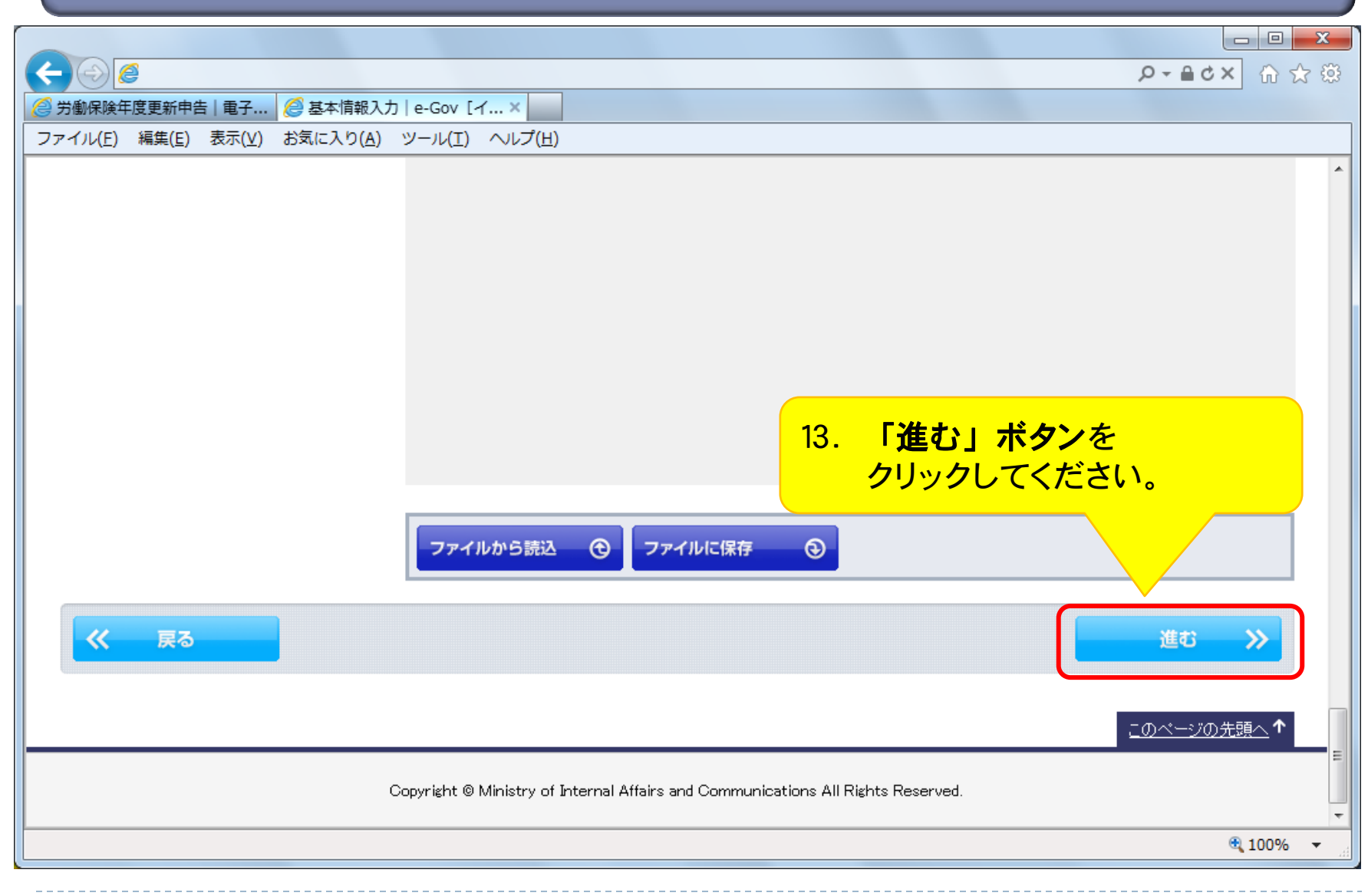

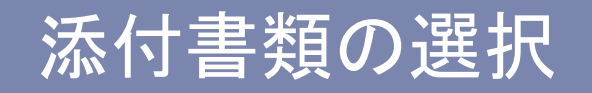

|                                                | ※ ☆ ① ☆ ②                                                    |
|------------------------------------------------|--------------------------------------------------------------|
| 🦉 労働保険年度更新申告   電子 🦉 申請書情報                      | 入力 e-Gov [×                                                  |
| ファイル(E) 編集(E) 表示(V) お気に入り                      |                                                              |
| ■添付書類指定 14                                     | 4. 添付書類がある場合、以下の手順で設定してください。                                 |
| その他、提出する添付書類等を指定してくだれ、<br>特に提出する添付書類が無い場合には、その | ①チェックボックスにチェックを入れる。<br>②「添付」を選択。                             |
| ● 手順を表示 操作の手順を確                                | ③「参照」ボタンをクリックしてください。<br>(添付書類がない場合は、P60へ進んでください。)            |
| 申請一覧 ガイダンス                                     |                                                              |
| 申請する様式をチェックしてください                              |                                                              |
| 項番 手続名                                         |                                                              |
| 1 労働保険年度更新申告/電子申請                              | 提出                                                           |
| 現在入力中の手続です <b>◇</b><br>✓ 添付書類 入力中              | <ul> <li>◎添付書類名</li> <li>◎別送</li> <li>○URL またはURL</li> </ul> |
|                                                |                                                              |

※ 添付可能なファイル形式は、PDFのみです。 添付枚数が多くなるにしたがって処理時間が長くなり、タイムアウトとなる場合があります。

|                                                                                                    |                                      |                  | ۵ + ۹        | ¢× ि ☆ ऄ |
|----------------------------------------------------------------------------------------------------|--------------------------------------|------------------|--------------|----------|
| ⊘ 労働保険年度更新申告   電子…                                                                                                    | 青書情報入力   e-Gov [ ×                   |                  |              |          |
| ファイル(E) 編集(E) 表示(⊻) お気に                                                                                                    | 入り(A) ツール(I) ヘルプ(出)                  |                  |              |          |
| 添付書類打添付ファイルを                                                                                                    | 参照                                   |                  | ×            | ]        |
| その他、提出する添 ファイルの場場 ちんしん ファイルの場合 ちょうしん ひょう ひゃく ひょう ひゃく ひょう ひゃく ひょう ひゃく ひょう ひゃく ひょう ひゃく ひょう ひょう ひょう ひょう ひょう ひょう ひょう ひょう ひょう ひょう | TF(D: 🌗 e-Gov 💌                      | ← 🗈 💣 💷 ▼        |              |          |
|                                                                                                    | 名前                                   | 更新日時             | 種類           |          |
| ● 手順を表示 最近表示したお                                                                                                    | 馬可行 🔑 4950019900028F01               | 2015/01/29 11:50 | ファイルフォ       |          |
|                                                                                                    | azukari_20150129115052.xml           | 2015/01/29 11:56 | XML ドキュメ     |          |
| 申請一覧                                                                                                    | ▶ 資料 1.pdf                           | 2014/09/01 10:50 | Adobe Acroba | =        |
|                                                                                                    |                                      |                  |              |          |
| 甲請する様式をチェ                                                                                                    |                                      |                  |              |          |
|                                                                                                    | 5. 添付するPDFファイルを選択し、                  |                  |              |          |
| 請 []                                                                                                    | 「開く」ボタンをクリックしてくださ                    | い。               |              |          |
|                                                                                                    |                                      |                  |              |          |
| ☑ 添付書類 6                                                                                                    |                                      |                  |              |          |
| ネットワーク                                                                                                    |                                      |                  |              |          |
|                                                                                                    |                                      |                  | ,<br>,       | 11364    |
|                                                                                                    | ファイル名(N): 資料1.pdf                    |                  | 厭            |          |
|                                                                                                    | ファイルの種類( <u>T</u> ): All Files (*.*) | <b>_</b>         | 取消し          |          |
|                                                                                                    |                                      |                  |              |          |
|                                                                                                    |                                      |                  |              | -        |
|                                                                                                    |                                      |                  |              | 🔍 100% 🔻 |

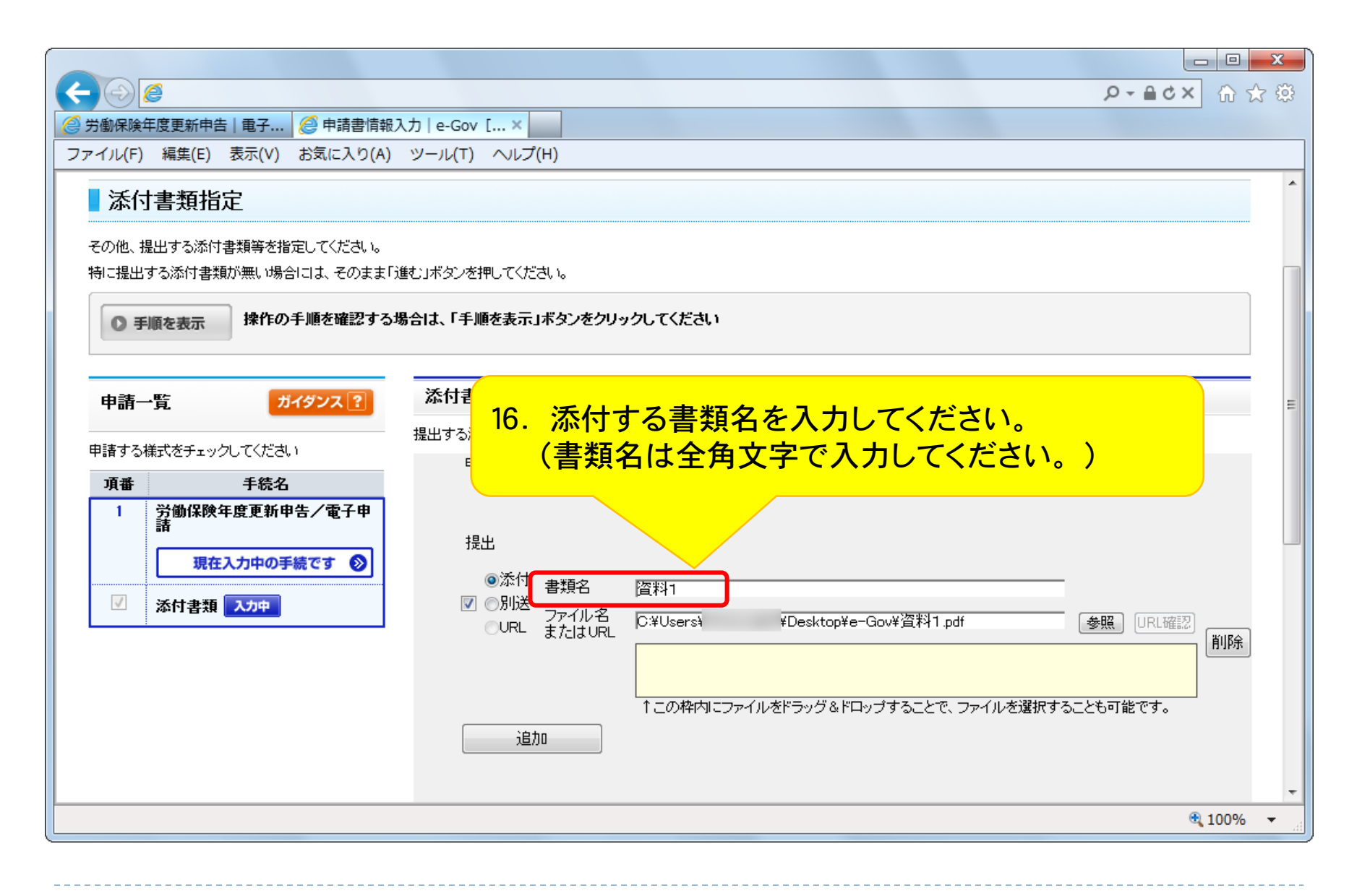

| <ul> <li>← ● @</li> <li>Ø 労働保険年度更新申告   电子   @ 申請書情報 7     </li> </ul>                                                                                                    | ー 回 ×<br>ク・全 C X 企 会<br>か e-Gov [×                                                                                                    |
|----------------------------------------------------------------------------------------------------|----------------------------------------------------------------------------------------------------|
| <ul> <li>ファイル(F) 編集(E) 表示(V) お気に入り(A)</li> <li>添付書類指定</li> <li>その他、提出する添付書類等を指定してください。</li> <li>特に提出する添付書類が無い場合には、そのまま「近</li> <li>予順を表示</li> <li>操作の手順を確認する場合</li> </ul> | <ul> <li>ツール(T) ヘルブ(H)</li> <li>         ಮುರ್ಗ (T) シング (T)     </li> <li>         ಮುರ್ಗ (T) シング (T)     </li> <li>         Statistical (T)     </li> </ul> |
| 申請一覧       ガイダンス?         申請する様式をチェックしてください)         項番       手続名         1       労働保険年度更新申告/電子申請         現在入力中の手続です       シ         ブ       添付書類                        |                                                                                                    |
|                                                                                                    | <sup>適加</sup> 17. 添付書類が複数ある場合、     「追加」ボタンをクリックしてください。     (添付書類がない場合はP60へ進んでください。                                                                         |

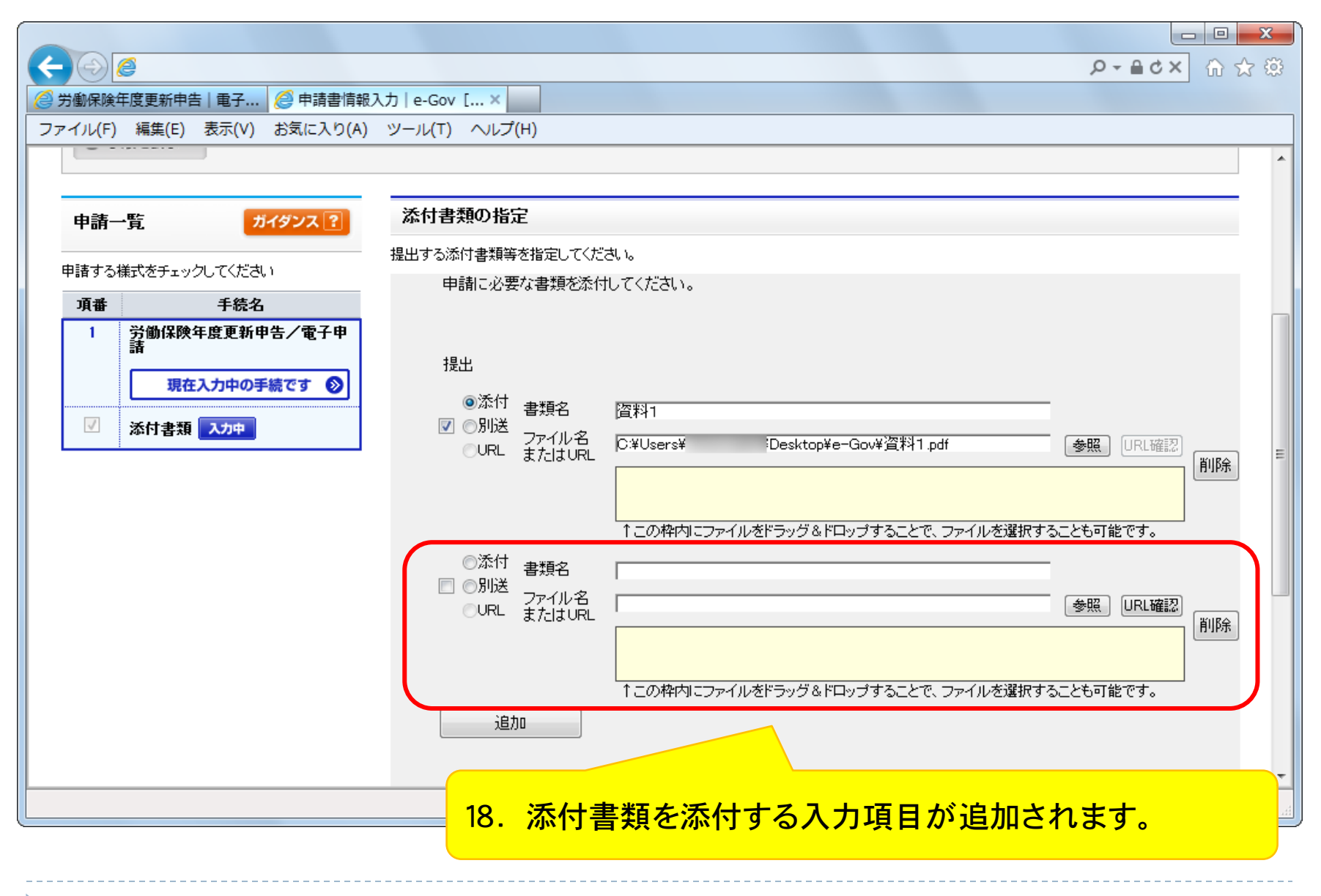

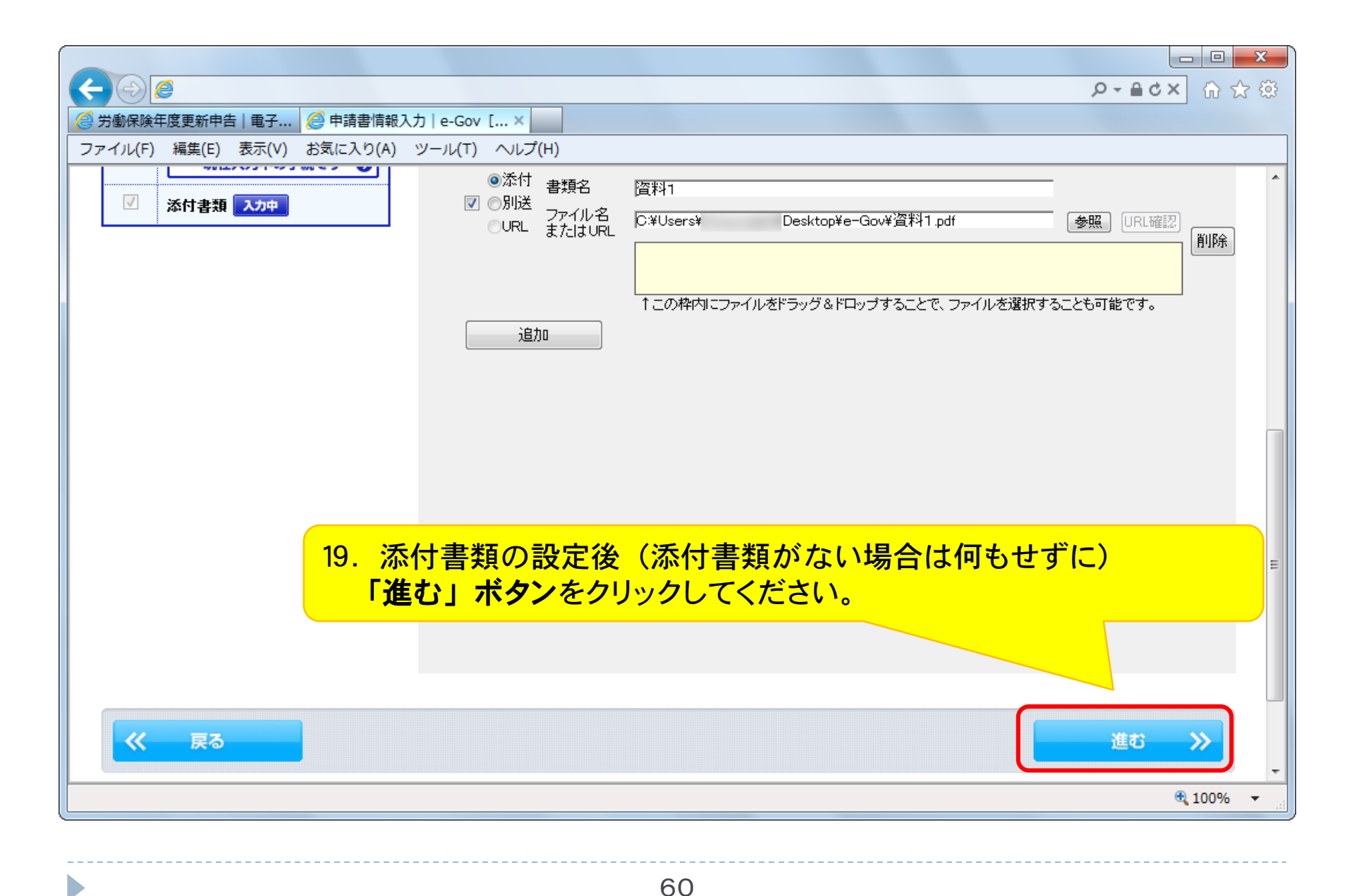

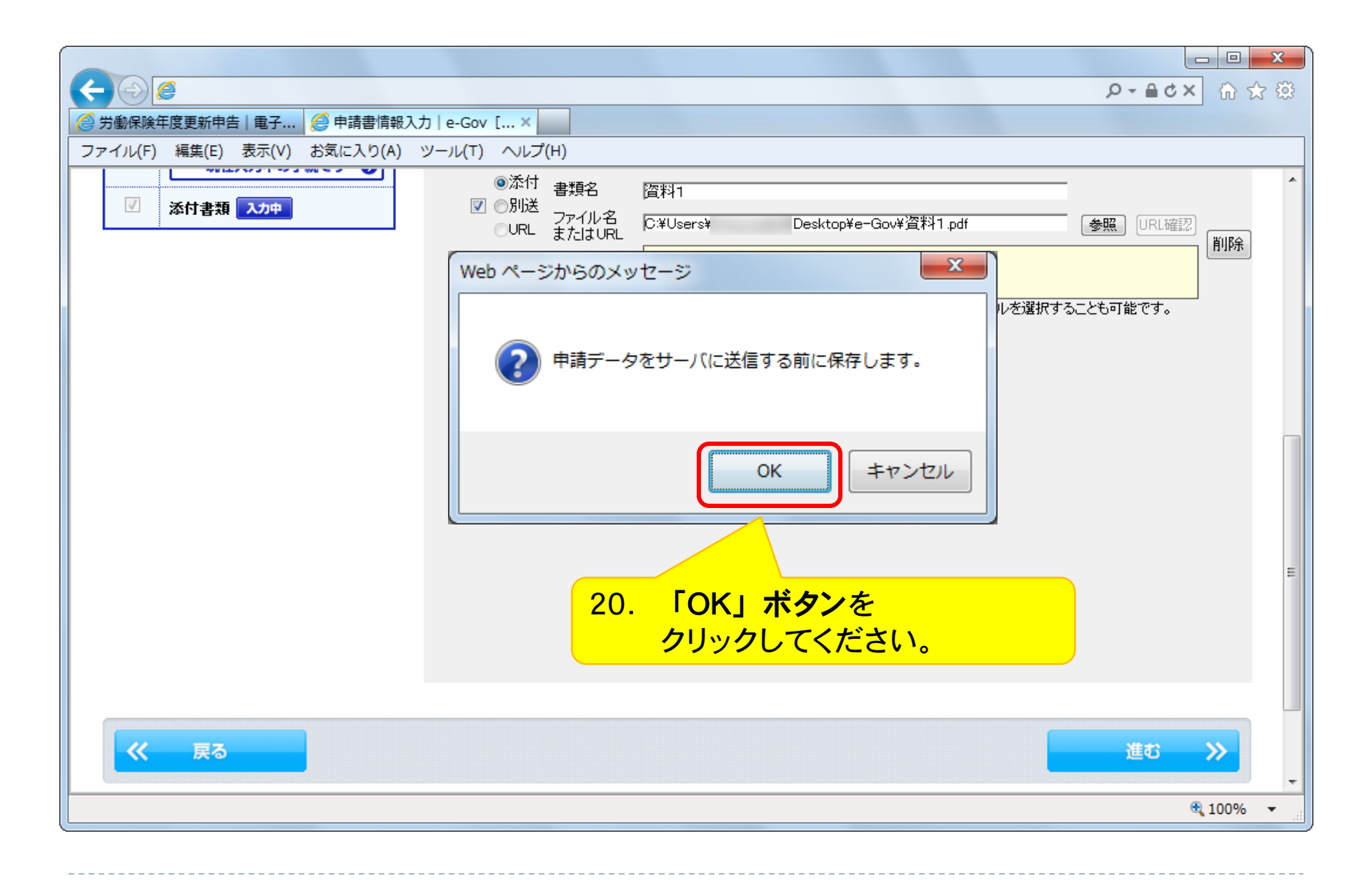

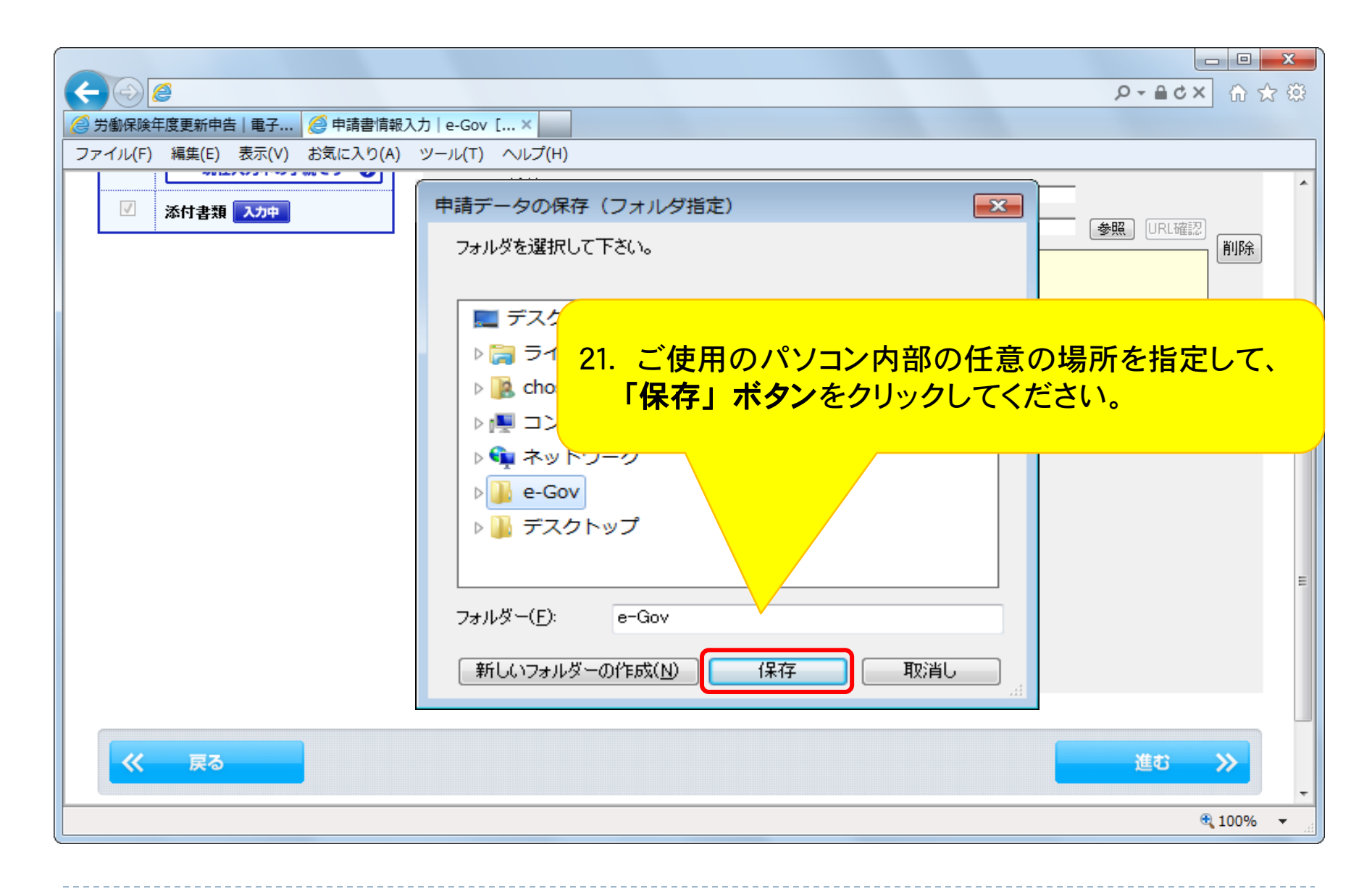

# 申請意思の確認

| <ul> <li>         ○ ▲ ● ● ● ● ● ● ● ● ● ● ● ● ● ● ● ● ● ●</li></ul>                                                                                                    |                                                                                             |                                                                             |
|----------------------------------------------------------------------------------------------------|---------------------------------------------------------------------------------------------|-----------------------------------------------------------------------------|
| ● 労働保株年度累勤中告       ● 中議思思確認         フイル(E)       編集(E)       表示(X)       お気に入り(A)       ツール(E)         ● step.1 * ##選用       ● step.2 * ##選用       ● step.3 * # ##       申請する申請届出ファイルー式をご使用になっているパソコンに保存したい場合は「申請届出内容を保存」ボタンをクリックしてください。         ● 中請一覧       Dropzote       ##の予順を確認する場合は、「手順を表示」         ● 予備を表示       解作の予順を確認する場合は、「手順を表示」       # 「E8 以降のブラウザにて保存したファイルを開いた 場合、表示されるレイアウトが崩れてしまう場合が あります。。         ● 予備を表示       がなったたい       ごうつヴザに搭載されている互換表示機能を使用する ことで正しいレイアウトで表示することができます。)         ア協体的生成型数量を発表       手紙名       予給名         ● 対解器時の予集で見下的手ェックボックスに<br>テェックを入れてください。       デびすることができます。         ● 大師答       「日本名」下のうチェックボックスに<br>」       このすることができます。         ● 大師答       「日本名」下のうたことのでださい。       「おりることができます。         ● 大師答       「日本名」       「おりることができます。         ● 大師答       「日本名」       「おりることができます。         ● 「日本名」下のうたことのです。       「おりることができます。         ● 大師名」下のうたこください。       「おりることができます。         ● 大師名」下のうたこください。       「おりることができます。         ● 大師名」下のうたこください。       「おりることができます。         ● 大師名」「「日本名」」」       「日本名」」」         ● 大師名」「「日本名」」」       「おりることができます。         ● 大師名」「「日本名」」」       「日本名」」         ● 大師名」「「日本名」」」       「日本名」」                                                                                                    |                                                                                             | · ☆ ☆ ☆ × 5 ≜ - ペ                                                           |
| ファイル(E) 編集(E) 表気(X) 含気に入り(A) ツール(E) へいび(E)            の tigh, 1 年林選係 )> 0 tigh, 2 ●は選系 )> 0 tigh, 3 を###             ・申請意思確認             c 個的「申請を見」で申請すら千様を選択するとたができます。申請する作構             ・申請一覧 1/702/217             中請一覧 1/702/217             中請一覧 1/702/217             中請一覧 1/702/217             中請一覧 1/702/217             中請一覧 1/702/217             アはのとり、たりれ、たりまままままままましたができます。申請する年齢             ・申請一覧 1/702/217             中請一覧 1/702/217             中請一覧 1/702/217             年間の「申請を見ますのから、             ・申請一覧 たいと             「」 1/102/11/11/11/11/11/11/11/11/11/11/11/11/11                                                                                                    | 🤗 労働保険年度更新申告   電子 🤗 申請意思確認   e-Gov [イ ×                                                     |                                                                             |
|                                                                                                    | ファイル(E) 編集(E) 表示(⊻) お気に入り(A) ツール(I) ヘルプ(H                                                   | )                                                                           |
| <ul> <li>申請意思確認</li> <li>本他の「申請一覧」と確認する集合は、「手順を示」」</li> <li>中語一覧 がイダンス?</li> <li>申請一覧 がイダンス??</li> <li>申請一覧 がイダンス??</li> <li>申請一覧 がイダンス??</li> <li>中語一覧 がイダンス??</li> <li>中語一覧 がイダンス??</li> <li>中語一覧 がイダンス??</li> <li>一 「「」」 新聞保険年度更新申告/電子時</li> <li>一 一 一 一 一 一 一 一 一 一 一 一 一 一 一 一 一 一 一</li></ul>                                                                                                    | Ostep.1 手統選択 ≫ Ostep.2 申請選択 ≫ Ostep.3 基本情報                                                  | 申請する申請届出ファイルー式をご使用になっている                                                    |
| zfloringian factorization       ホタンをクリックしてください。         メロクシスC       メロクシスC         中語一覧       バロクジスC         中語一覧       バロクジスC         中語一覧       バロクジスC         中語一覧       バロクジスC         中語一覧       バロクジスC         中語一覧       ビー         アビー       「「「日本日本」」」         アビー       「「日本日本」」」         アビー       「「日本日本」」」         ア       「「日本日本」」」         ア       「「日本日本」」」                                                                                                    | 申請意思確認                                                                                      | ハソコンに保存したい場合は「申請庙出内谷を保存」                                                    |
| Image: State of the state of the state | ナ御小「中注」、堅いの中注オスチ丝を避けオストン状のキナオ 中注オスチ络                                                        | ホタンをクリックしてくたさい。                                                             |
| 申請一覧       近49221         申請一覧       近49221         申請一覧       近49221         申請一覧       近はううれたは         中請届出する手続をチェックしてください。       ただいまえ入力と中語<br>「設する場合は、画面         丁       登録保険年度更新申告/電子申請<br>「現在確認中の手続です ①         夏金確認中の手続です ①       手続名         プ       予節保険年度更新申告/電子申請<br>【法式         夏金確認中の手続です ②       手続名         22. 「項番」下のチェックボックスに<br>チェックを入れてください。       (法付)-労働保険権度・確定保険料等申告書(組続事業)         23. 「項番」下のチェックボックスに<br>チェックを入れてください。       (法付)-労働保険権度・確定保険料等申告書(組続事業)         手数料等の納付について       手数料等の納付について                                                                                                    | 2月前の「中語一覧」で中語する子根を運転することができます。中語する子根<br>● 手順を表示 操作の手順を確認する場合は、「手順を表示」が                      | ※ IE8以降のブラウザにて保存したファイルを開いた<br>場合、表示されるレイアウトが崩れてしまう場合が<br>あります               |
| Jum       1         労働保険年度更新申告/電子申請         現在確認中の手続です ()         現在確認中の手続です ()         第続名         労働保険年度更新申告/電子申請         歳式         基本情報         (添付)-労働保険概算・確定保険料等申告書(継続事業)の構成情報         (添付)-労働保険概算・確定保険料等申告書(継続事業)         22.       「項番」下のチェックボックスに<br>チェックを入れてください。         チェックを入れてください。         シゴ()することができます。         申請届出内容を保存 ()                                                                                                    | 申請一覧       ガイダンス?         申請届出する手続をチェックしてください。       ただいは入力した申請<br>下線のある様式名をク<br>修正する場合は、画面 | (ブラウザに搭載されている互換表示機能を使用する<br>ことで正しいレイアウトで表示することができます。)                       |
| image: Windows Stress Stress Str  |                                                                                             | 労働保険年度更新申告/電子申請                                                             |
| 22. 「項番」下のチェックボックスに<br>チェックを入れてください。       (1)することができます。       申請届出内容を保存 (1)         手数料等の納付について       100% *                                                                                                    | ▼ 請<br>現在確認中の手続です ↓                                                                         | 基本情報     (添付)-労働保険概算・確定保険料等申告書(継続事業)の構成情報       (添付)-労働保険概算・確定保険料等申告書(継続事業) |
| チェックを入れてください。       Figure 3       申請届出内容を保存 ③         手数料等の納付について       ・                                                                                                    | 22. 「項番」下のチェックボックス                                                                          |                                                                             |
| <ul> <li>手数料等の納付について</li> <li>● 100% ▼</li> </ul>                                                                                                    | チェックを入れてください。                                                                               | ミ式)することができます。 申請届出内容を保存 ③                                                   |
| 🔁 100% 🔻                                                                                                    |                                                                                             | ปีเวเาซ                                                                     |
|                                                                                                    |                                                                                             | € 100% ▼                                                                    |

| <ul> <li>「手数料等の納付に<br/>※ 電子納付される場<br/>する場合があります</li> </ul> | ついて」と記載<br>合、ご利用にお<br>すので、ご利用    | しておりますが、電子申請 になるインターネットバンキング<br>の金融機関等にお問い合わせ      | <b>手数料はかかりません。</b><br>・ATM等で手数料が発生<br>☆<br>たください。 |  |
|------------------------------------------------------------|----------------------------------|----------------------------------------------------|---------------------------------------------------|--|
|                                                            |                                  |                                                    |                                                   |  |
|                                                            | ● 手数料等の納付に                       |                                                    |                                                   |  |
|                                                            | この手続の申請・届出等を<br>納付方法を下記から選択し     | イロッ場合、以下の手数科等の納付か必要です。<br>ってください。                  |                                                   |  |
|                                                            | ◎ 電子納付                           |                                                    |                                                   |  |
|                                                            | ● 振込者氏名を入力くだる                    | du                                                 |                                                   |  |
|                                                            | インターネットバンキング、/<br>で入力してください。なお、〉 | ATM等での電子納付をご希望の方は、以下の入力欄に、ま<br>蜀点・半濁点は1文字として計算します。 | 3支払い口座の名義人氏名を全角力タカナ24文字以内                         |  |
|                                                            | 振込者氏名力ナ                          | ロウドウ タロウ                                           |                                                   |  |
|                                                            | 提出先組織名の確                         | 籠辺                                                 |                                                   |  |
|                                                            |                                  |                                                    |                                                   |  |
| 納付に限定されるわけで                                                | はありません。                          |                                                    |                                                   |  |
| 口座振替や紙の納付書                                                 | での納付方法を                          | を希望される場合も、こちらに、                                    | 入力した状態で手続を進めて                                     |  |
| ください。                                                      |                                  |                                                    |                                                   |  |
| ※申請届出書を提出後、<br>されます。                                       | e-Gov電子申詞                        | <b>清システムより「手数料等納付</b>                              | のご連絡」のメールが送信                                      |  |
| ロ座振替や紙の納付書<br>電子納付せずに口座振替                                  | こよる納付方法<br>や紙の納付書(               | を希望されている場合は、メ-<br>による納付を行ってください。                   | ールの内容は関係ないため、                                     |  |

|                                         | ★★ 回                                                                                                    |
|-----------------------------------------|----------------------------------------------------------------------------------------------------|
| ② 労働保険年度更新申告   电子 ファイル(E) 編集(E) 表示( 23. | 電子納付を希望される場合は、実際に納付される方の <b>振込者氏名カナ</b><br>が入力されていることを確認し、必要に応じて修正してください。                                              |
|                                         | <ul> <li>電子納付</li> </ul>                                                                                               |
|                                         | ● 振込者氏名を入力ください<br>インターネットバンキング、ATM等での電子納付をご希望の方は、以下の入力欄に、お支払い口座の名義人氏名を全角カタカナ24文字以内<br>で入力してください。なお、濁点・半濁点は1文字として計算します。 |
|                                         | <b>振込者氏名カナ</b> ロウドウ タロウ                                                                                                |
|                                         | 提出先組織名の確認<br>この申請の提出先は、下記の組織になります。                                                                                     |
| *                                       | 社会保険労務士の方が代理申請する場合は、 事業主の名義を振込者氏名カナに入力してください。                                                                          |
|                                         | メールアドレス kourou@roudou.jp                                                                                               |
|                                         | 「チェックした申請届出書を提出」ボタン<br>・クしてください。                                                                                       |
|                                         | € 100% ▼                                                                                                    |

D